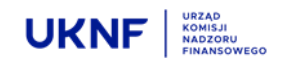

# Jak złożyć testowy raport zgodny ze standardem ESEF?

WARSZAWA, 12.02.2022 r.

## WAŻNE !

Testowe wersje raportów nie powinny stanowić rzeczywistych, niepublikowanych dotąd informacji ("danych wrażliwych") dot. emitenta.

#### KROK 1 – WEJŚCIE NA STRONĘ PUBLIKACJI FORMULARZY ESPI

W celu złożenia raportu zgodnego z ESEF należy wejść na stronę publikacji formularzy ESPI <u>https://espi.knf.gov.pl/emitent/</u>

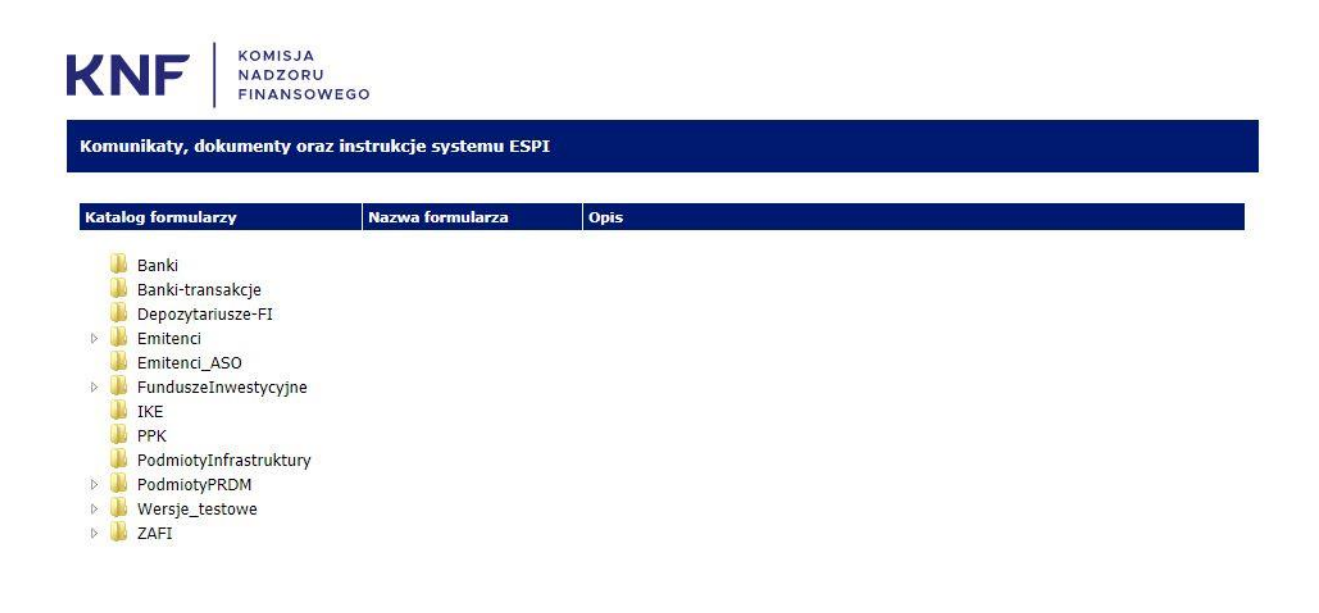

Copyright © Komisja Nadzoru Finansowego

# KROK 2 – WYŚWIETLENIE FORMULARZY ESEF

# Z katalogu Wersje\_testowe/Emitenci należy wybrać ESEF – formularze roczne

| munikaty, dokumenty ora                                                                                                    | Katalog: ESEE - formularz | e roczne, liczba formularzy: 3                                                                         |
|----------------------------------------------------------------------------------------------------|---------------------------|----------------------------------------------------------------------------------------------------|
| talog formularzy                                                                                                    | Nazwa formularza          | Opis                                                                                                   |
|                                                                                                    | TEST_RR                   | Testowy formularz dla raportów rocznych                                                                |
| Banki                                                                                                    | TEST_SRR                  | Testowy formularz dla skonsolidowanych raportów rocznych sporządzonych wg MSR                          |
| Banki-transakcje<br>Depozytariusze-FI                                                                                                    | TEST_SRR-I                | Testowy formularz dla skonsolidowanych raportów rocznych sporządzonych wg standardów<br>innych niż MSR |
| IKE<br>PPK<br>PodmiotyInfrastruktury<br>PodmiotyPRDM<br>Wersje_testowe<br>Depozytariusze<br>Emitenci<br>ESEF - formularze ro<br>saf<br>Formularze_DDM<br>Formularze_DIA<br>Formularze_FI_TFI<br>do usuniecia | czne                      |                                                                                                    |

## KROK 3 – WYBÓR FORMULARZA

Należy wybrać właściwy formularz (TEST\_RR, TEST\_SRR, TEST\_SRR-I)

| SE - TEST_SRR *                               |                                                                              |                    |                                            |                                         |                  | - 0 | ×        |  |  |  |
|-----------------------------------------------|------------------------------------------------------------------------------|--------------------|--------------------------------------------|-----------------------------------------|------------------|-----|----------|--|--|--|
| Plik Administracja Wydruk Pomoc               | Okna Inforr                                                                  | nacje              |                                            |                                         |                  |     |          |  |  |  |
| TEST_SRR *                                    |                                                                              |                    |                                            |                                         |                  |     | ø        |  |  |  |
| Struktura formularza                          |                                                                              |                    | >  🕅                                       |                                         |                  |     |          |  |  |  |
| Formularz TEST_SRR                            |                                                                              |                    |                                            |                                         | F. 1             | 1 1 |          |  |  |  |
| 1. STRONA TYTUŁOWA                            |                                                                              | A B C D            | E F G H                                    |                                         | <u>N</u> O P     | Q   | <u> </u> |  |  |  |
| 3. KOREKTA RAPORTU                            | 2 skorygowany<br>2 KOMIS IA NADZOPU EINANSOWEGO                              |                    |                                            |                                         |                  |     |          |  |  |  |
| 4. ZAWARTOŚĆ RAPORTU                          |                                                                              |                    |                                            |                                         |                  |     |          |  |  |  |
| 25 019723900200703900000000000000000000000000 | 4 Testowy skonsolidowany raport roczny TEST_SRR                              |                    |                                            |                                         |                  |     |          |  |  |  |
|                                               | 5                                                                            |                    |                                            |                                         |                  |     |          |  |  |  |
|                                               | 6                                                                            |                    |                                            | 1.1                                     |                  |     |          |  |  |  |
|                                               | 7                                                                            |                    |                                            |                                         |                  |     |          |  |  |  |
|                                               | 8                                                                            | dla                |                                            |                                         |                  |     |          |  |  |  |
|                                               | 9                                                                            |                    | (rodzaj emitenta – w przypa)               | ku wyboru opoli, dla ippych emitentów") |                  |     |          |  |  |  |
|                                               | 11                                                                           |                    | (rouzaj ennienta – in pizypa               | we wyoore open and minyer entitence y   |                  |     |          |  |  |  |
|                                               | 12                                                                           | zaro               | k obrotowy obejmujący ok                   | res od                                  | do               |     |          |  |  |  |
|                                               | 13                                                                           |                    |                                            |                                         |                  |     |          |  |  |  |
|                                               | 14 zawierający skonsolidowane sprawozdanie finansowe według<br>15 w adulucie |                    |                                            |                                         |                  |     |          |  |  |  |
|                                               | 10 www.uche                                                                  |                    |                                            |                                         |                  |     |          |  |  |  |
|                                               |                                                                              |                    |                                            |                                         |                  |     |          |  |  |  |
|                                               | 18                                                                           | 17                 |                                            |                                         |                  | -   |          |  |  |  |
|                                               | 20                                                                           | ESPI TEST NAZWA    | EŁNA                                       |                                         |                  |     |          |  |  |  |
|                                               | 21                                                                           |                    | (pełr                                      | a nazwa emitenta)                       |                  |     |          |  |  |  |
|                                               | 22                                                                           | ESPI TEST NAZWA    | ESPI TEST NAZWA SKROCONA Surowcowy (sur)   |                                         |                  |     |          |  |  |  |
|                                               | 23                                                                           | (s                 | rócona nazwa emitenta)<br>Test Miejscowość | (sektor wg klasyfikacji                 | GPW w Warszawie) |     |          |  |  |  |
|                                               | 25                                                                           | (kod pocztowy)     | rest mejseomose                            | (miejscowość)                           |                  |     |          |  |  |  |
|                                               | 26                                                                           | Test ulica 1       |                                            |                                         | 13 test          |     |          |  |  |  |
|                                               | 27                                                                           | 43245670           | (ulica)                                    | 43246670                                | (numer)          |     |          |  |  |  |
|                                               | 20                                                                           | 12343070           | (telefon)                                  | 12343078                                | (fax)            |     |          |  |  |  |
|                                               | 30                                                                           | qqq@qq.qq.qq       | ********                                   | qqq.qq.q                                | N-11-1           |     |          |  |  |  |
|                                               | 31                                                                           |                    | (e-mail)                                   |                                         | (www)            |     |          |  |  |  |
|                                               | 32                                                                           | 1234567890 NIP     |                                            | 123456789                               |                  |     |          |  |  |  |
|                                               | 34                                                                           |                    | (NIP)                                      | (H                                      | EGON)            |     |          |  |  |  |
|                                               | 35                                                                           |                    | LEI)                                       | (K                                      | RS)              |     |          |  |  |  |
|                                               | 36                                                                           |                    |                                            |                                         |                  |     |          |  |  |  |
|                                               |                                                                              | (firma audytorska) |                                            |                                         |                  |     |          |  |  |  |
|                                               |                                                                              |                    |                                            |                                         |                  |     | ~        |  |  |  |
|                                               | <                                                                            |                    |                                            |                                         |                  |     | >        |  |  |  |
| < >                                           | <<                                                                           | STRONA TYTUŁOWA    |                                            |                                         |                  |     |          |  |  |  |
| Aplikacia aktywna                             |                                                                              |                    | Otwarto a                                  | kusz STRONA TYTUŁOWA                    |                  |     | _        |  |  |  |

#### **KROK 4 – IDENTYFIKACJA PODMIOTU**

Po otwarciu formularza należy dokonać **identyfikacji podmiotu**, poprzez wybranie z menu **Administracja** zakładki **Identyfikacja podmiotu**.

## **KROK 5 – WYPEŁNIENIE FORMULARZA**

W celu wypełnienia formularza należy wypełnić wszystkie obowiązkowe pola formularza.

Należy otworzyć arkusz 4 ZAWARTOŚĆ RAPORTU i dodać raport w formacie ESEF.

| FSE - TEST_SRR *                       |         |                                                                              |                                                                                      | - |  | × |  |  |  |
|----------------------------------------|---------|------------------------------------------------------------------------------|--------------------------------------------------------------------------------------|---|--|---|--|--|--|
| Plik Administracja Wydruk Pomoc        | Okna In | formacje                                                                     |                                                                                      |   |  |   |  |  |  |
| TEST_SRR *                             |         |                                                                              |                                                                                      |   |  | đ |  |  |  |
| Struktura formularza                   |         | 📇 🐺 🚑  < n >  🔞                                                              |                                                                                      |   |  |   |  |  |  |
| Formularz TEST_SRR                     | 8       |                                                                              |                                                                                      |   |  |   |  |  |  |
| 2. WYBRANE DANE FINANSOWE              |         |                                                                              |                                                                                      |   |  |   |  |  |  |
| <ul> <li>3. KOREKTA RAPORTU</li> </ul> |         |                                                                              |                                                                                      |   |  |   |  |  |  |
| 4. ZAWARTOŚĆ RAPORTU                   | 2       | ZAWARTOŚĆ RAPORTU                                                            |                                                                                      |   |  |   |  |  |  |
|                                        | 3       | 3                                                                            |                                                                                      |   |  |   |  |  |  |
|                                        |         | Skonsolidowany raport roczny powinien zawierać składniki i infor             | macje zgodnie z przepisami Rozporządzenia w sprawie informacji bieżących i           |   |  |   |  |  |  |
|                                        | 4       | okresowych lub odpowiednio zgodnie z art. 56 ust. 1 pkt 2 lit. b i<br>Ustawy | art. 61 Ustawy o ofercie lub odpowiednio zgodnie z art. 66 ust. 1 pkt 2 i ust. 6 tej |   |  |   |  |  |  |
|                                        |         |                                                                              |                                                                                      |   |  |   |  |  |  |
|                                        | 5       |                                                                              |                                                                                      |   |  |   |  |  |  |
|                                        | 6       | Plik                                                                         | Opis                                                                                 |   |  |   |  |  |  |
|                                        | 7       | sprawozdanie_zarzadu_z_dzialalnosci.xhtml                                    |                                                                                      |   |  |   |  |  |  |
|                                        | 8       | sprawozdanie_z_badania.xhtml                                                 |                                                                                      |   |  |   |  |  |  |
|                                        | 9       | oswiadczenie_zarzadu.xhtml                                                   |                                                                                      |   |  |   |  |  |  |
|                                        | 11      | I C1.zip                                                                     |                                                                                      |   |  |   |  |  |  |
|                                        |         |                                                                              |                                                                                      |   |  |   |  |  |  |
|                                        |         |                                                                              |                                                                                      |   |  |   |  |  |  |
|                                        |         |                                                                              |                                                                                      |   |  |   |  |  |  |
|                                        |         |                                                                              |                                                                                      |   |  |   |  |  |  |
|                                        |         |                                                                              |                                                                                      |   |  |   |  |  |  |
|                                        |         |                                                                              |                                                                                      |   |  |   |  |  |  |
|                                        |         |                                                                              |                                                                                      |   |  |   |  |  |  |
|                                        |         |                                                                              |                                                                                      |   |  |   |  |  |  |
|                                        |         |                                                                              |                                                                                      |   |  |   |  |  |  |
|                                        |         |                                                                              |                                                                                      |   |  |   |  |  |  |
|                                        |         |                                                                              |                                                                                      |   |  |   |  |  |  |
|                                        |         |                                                                              |                                                                                      |   |  |   |  |  |  |
|                                        |         |                                                                              |                                                                                      |   |  |   |  |  |  |
|                                        |         |                                                                              |                                                                                      |   |  |   |  |  |  |
|                                        |         |                                                                              |                                                                                      |   |  |   |  |  |  |
|                                        |         |                                                                              |                                                                                      |   |  |   |  |  |  |
|                                        |         |                                                                              |                                                                                      |   |  |   |  |  |  |
|                                        |         |                                                                              |                                                                                      |   |  |   |  |  |  |
|                                        |         |                                                                              |                                                                                      |   |  |   |  |  |  |
|                                        |         |                                                                              |                                                                                      |   |  |   |  |  |  |
| < >                                    | <<      | ZAWARTOŚĆ RAPORTU                                                            |                                                                                      |   |  |   |  |  |  |
| Aplikacja aktywna                      |         | 01                                                                           | twarto arkusz ZAWARTOŚĆ RAPORTU                                                      |   |  | 1 |  |  |  |

#### Plik zawierający skonsolidowane sprawozdanie finansowe zgodny z ESEF:

- powinien być skompresowany algorytmem zip 32 bitowym
- powinien zawierać strukturę zgodną ze specyfikacją DTS (Discoverable Taxonomy Dataset), struktura DTS jest zdefiniowana w specyfikacji XBRL 2.1.
- musi zawierać folder główny odpowiadający nazwie pliku zip, bez jego rozszerzenia

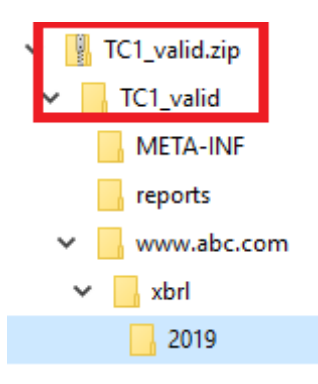

• folder główny musi zawierać podfoldery META-INF, reports, oraz folder zawierający taksonomie. Listę dostępnych przykładów można pobrać ze strony ESMA https://www.esma.europa.eu/file/55084/download?token=V8IyJBXW

W przypadku wysyłania więcej niż jednego załącznika w formacie zip należy do nazwy pliku zawierającego skonsolidowane sprawozdanie finansowe w formacie ESEF wprowadzić prefix *esef\_* (esef\_TC1.zip).

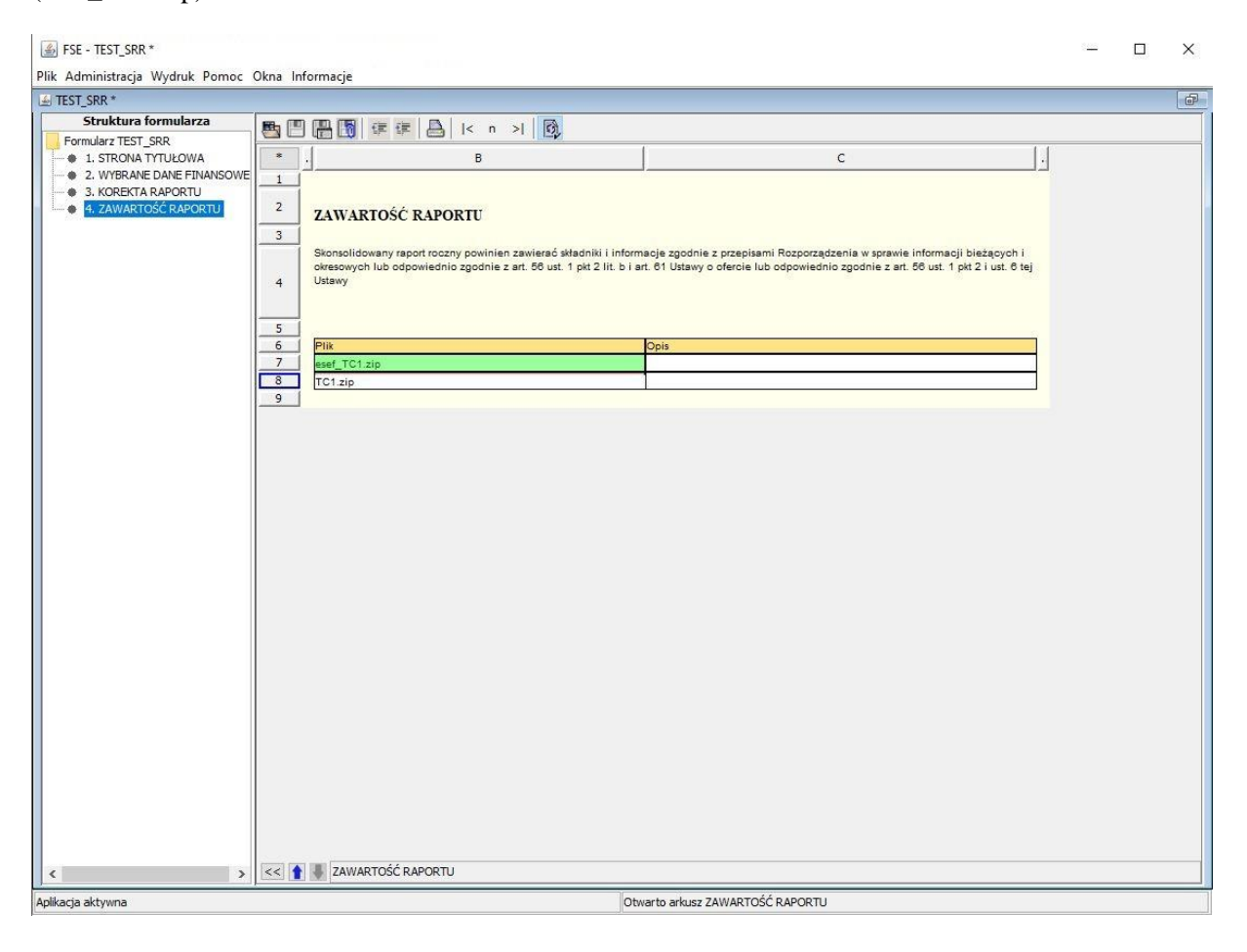

#### KROK 6 – WYSYŁANIE FORMULARZA

Formularz należy przesłać na Kancelarię – Testowa.

## KROK 7 – WALIDACJA RAPORTU

W celu weryfikacji wyników walidacji raportu należy wejść na stronę Kanału zwrotnego ESPI <u>https://espi.knf.gov.pl/walidacja</u>.

Do zalogowania się należy użyć tego samego loginu, co w przypadku wysyłania raportów ESPI.

| KOMISJA<br>NADZORU<br>FINANSOWEGO           |                                           |
|---------------------------------------------|-------------------------------------------|
| Komunikaty, dokumenty oraz instrukcje syste | mu ESPI Strona publikacji formularzy ESPI |
|                                             | ogin<br>Iasło<br>Zaloguj                  |
|                                             | Copyright © Komisja Nadzoru Finansowego   |

Wyniki walidacji testowych raportów przedstawione są w Tabeli, która prezentuje:

- i. nazwę formularza ESPI, który został przesłany do UKNF. Formularze testowe oznaczone są prefixem TEST\_ (TEST\_RR, TEST\_SRR),
- ii. datę odebrania raportu
- iii. datę walidacji raportu,
- iv. wynik walidacji załącznika, który został przesłany za pośrednictwem formularza ESPI.

W celu obejrzenia wyników walidacji należy wybrać właściwy raport.

| KNF   🖁                                             | OMISJA<br>ADZORU<br>INANSOWEGO |                          |                |                                    |                                |                                 |
|-----------------------------------------------------|--------------------------------|--------------------------|----------------|------------------------------------|--------------------------------|---------------------------------|
| Komunikaty, dokum                                   | enty oraz instrukcje sy        | stemu ESPI Str           | ona publikacji | formularzy ESPI                    |                                |                                 |
| Wyniki walidacii ra                                 | portów ESPI                    |                          |                |                                    |                                | Wylogu                          |
| 10 🗸                                                |                                |                          |                |                                    |                                |                                 |
| Data odebrania 🔻                                    | Nazwa formularza               | Okres od 🛊               | Okres do 🔶     | Data walidacji 🍦                   | Rodzaj walidacji 🗍             | Wynik walidacji 🛊               |
| 05-01-2021 15:43:59                                 | TEST_RR                        | 05- <mark>01-2021</mark> | 05-01-2021     | 05-01-2021 16:56:57                | ESEF                           | Pomyślny                        |
| 05-01-2021 15:42:02                                 | TEST_SRR                       | 05-01-2021               | 05-01-2021     | 05-01-20 <mark>21 16:56:5</mark> 7 | ESEF                           | Błędny                          |
| 05-01-2021 15:41:26                                 | TEST_SRR                       | 05-01-2021               | 05-01-2021     | 05-01-2021 16:56:14                | ESEF                           | Błędny                          |
| 05-01-2021 15:40:21                                 | TEST_RR                        | 05-01-2021               | 05-01-2021     | 05-01-2021 16:56:57                | ESEF                           | Pomyślny                        |
| 05-01-2021 09:17:14                                 | TEST_RR                        | 04-01-2021               | 04-01-2021     | 05-01-2021 11:39:50                | ESEF                           | Błędny                          |
| 04-01-2021 15:20:22                                 | TEST_RR                        | 04-01-2021               | 04-01-2021     | 05-01-2021 11:39:49                | ESEF                           | Błędny                          |
| 21-12-2020 18:58:58                                 | SRR                            | 21-12-2020               | 21-12-2020     | 22-12-2020 09:41:15                | ESEF                           | Pomyślny                        |
| 21-12-2020 18:47:07                                 | SRR                            | 21-12-2020               | 21-12-2020     | 21- <mark>12-2020 18:55:07</mark>  | ESEF                           | Błędny                          |
| 21-12-2020 17:47:32                                 | SRR                            | 21-12-2020               | 21-12-2020     | 21-12-2020 17:49:36                | ESEF                           | Błędny                          |
| 21-12-2020 17:36:30                                 | SRR                            | 21-12-2020               | 21-12-2020     | 21-12-2020 17:42:34                | ESEF                           | Błędny                          |
| <b>Data odebrania</b><br>Pozycje od 1 do 10 z 20 ła | Nazwa formularza<br>ącznie     | Okres od                 | Okres do       | Data walidacji                     | Rodzaj walidacji<br>Poprzednia | Wynik walidacji<br>1 2 Następna |

Z systemu można wygenerować raport w formacie .pdf potwierdzający pozytywny wynik walidacji lub wskazujący wykryte błędy (wskazana zostaje niespełniona reguła walidacyjna oraz komunikat błędu).

Rys. 1 Raport - pozytywny wynik walidacji.

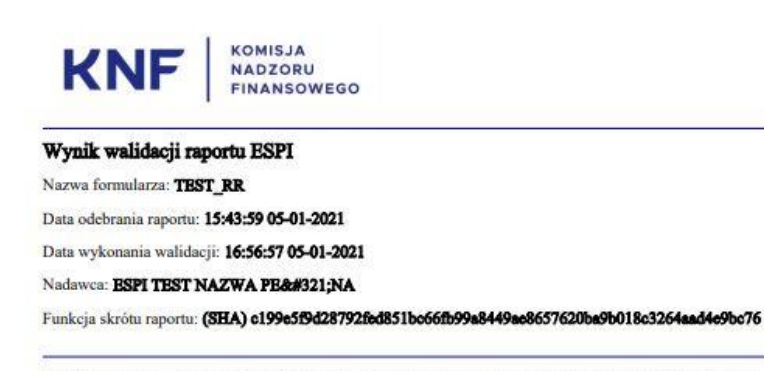

Pozytywny wynik walidacji ESEF. Zwracamy uwagę, że niniejszy wynik dotyczy technicznej walidacji przesłanego raportu zgodnie z regułami walidacyjnymi ESEF. Nie odnosi się do merytorycznej treści przekazanego przez Państwa raportu.

Dokument wygenerowany elektronicznie, nie wymaga pięczęci ani podpisu.

Rys. 2 Raport – negatywny wynik walidacji.

KNF KOMISJA NADZORU FINANSOWEGO

#### Komunikat błędów ESEF raportu ESPI

Nazwa formularza: SRR

Data odebrania raportu: 15:17:59 03-03-2022

Data wykonania walidacji: 15:24:59 03-03-2022

Nadawca: ESPI TEST NAZWA PEŁNA

Funkcja skrótu raportu: (SHA) bf549cefbb4bed3d45b1f4bd3618e363e74495acb63069b5c48017d5f6108c3b

Zwracamy uwagę, że niniejszy wynik dotyczy technicznej walidacji przesłanego raportu zgodnie z regułami walidacyjnymi ESEF. Nie odnosi się do merytorycznej treści przekazanego przez Państwa raportu.

#### Podsumowanie walidacji raportu

| Lp. | Nazwa pliku                       | Błędy kalkulacji<br>(Calculation Errors) | Powielanie faktów<br>(Duplicate Facts) | Błędy dot. reguł<br>wypełniania (Filing<br>Rule<br>Errors/CEN/ESEF) | Błędy specyfikacji<br>i wymiarów XBRL<br>(XBRL and Dimension<br>Errors) | Błędy krytyczne<br>specyfikacji XBRL |
|-----|-----------------------------------|------------------------------------------|----------------------------------------|---------------------------------------------------------------------|-------------------------------------------------------------------------|--------------------------------------|
| 1   | 2020_G2-4-<br>1 3 TC2 invalid.zip | 0                                        | 0                                      | 1                                                                   | 0                                                                       | 2                                    |

#### Informacje szczegółowe

| Lp. | Nazwa pliku                       | Status walidacji                                 | Kod reguły<br>walidacyjnej | Komunikat blędu                                                                                                    | Status<br>reguly<br>walidacyjnej |
|-----|-----------------------------------|--------------------------------------------------|----------------------------|----------------------------------------------------------------------------------------------------|----------------------------------|
| 1   | 2020_G2-4-<br>1_3_TC2_invalid.zip | Plik po weryfikacji danych<br>zakończonej błędem | Filing Rule Error          | ESMA 2.4.1: The ix:fraction element MUST NOT be<br>used in the Inline XBRL document. For <ix:fraction>,<br/>at line 450, column 79 with abc:DebtToAssetsRatio.</ix:fraction>                                                                                                    | ERROR                            |
| 2   | 2020_G2-4-<br>1_3_TC2_invalid.zip | Plik po weryfikacji danych<br>zakończonej blędem | General error              | There has been a schema validation error in<br>"stream://181" on line number 2, column number<br>15364. Error message: cvc-complex-type.2.4.a: Invalid<br>content was found starting with element<br>'{"http://www.abc.com/xbr1/2019".DebtToAssetsRatio}<br>One of '{ "http://www.xbrl.org/2003/instance":taple,<br>"http://www.xbrl.org/2003/instance":taple,<br>"http://www.xbrl.org/2003/instance":intext,<br>"http://www.xbrl.org/2003/instance":unit,<br>"http://www.xbrl.org/2003/instance":unit,<br>"http://www.xbrl.org/2003/instance":unit,<br>"http://www.xbrl.org/2003/instance":unit,<br>"http://www.xbrl.org/2003/instance":unit,<br>"http://www.xbrl.org/2003/instance":unit,<br>"http://www.xbrl.org/2003/instance":unit,<br>"http://www.xbrl.org/2003/instance":unit, | ERROR                            |
| 3   | 2020_G2-4-<br>1_3_TC2_invalid.zip | Plik po weryfikacji danych<br>zakończonej blędem | General error              | XBRL Load Error: XBRL element<br>http://www.abc.com/xbrl/2019#DebtToAssetsRatio<br>with the reported value (), context (E2019) is presumed<br>to be a taxonomy element named<br>http://www.abc.com/xbrl/2019#DebtToAssetsRatio but<br>it was not found in the loaded taxonomies.<br>Source: <abc.debttoassetsratio> of stream://181</abc.debttoassetsratio>                                                                                                    | ERROR                            |

Dokument wygenerowany elektronicznie, nie wymaga pięczęci ani podpisu.